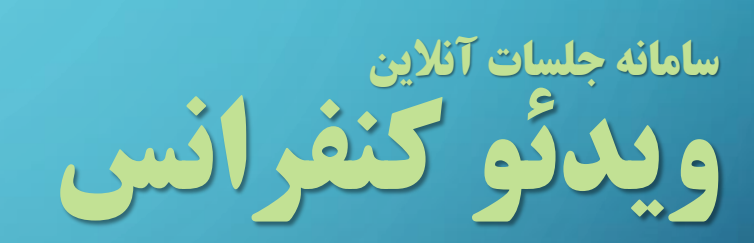

https://meet.irost.org

 $\mathcal{O}$ 

 $\cap$ 

 $\cap$ 

 $\cap$ 

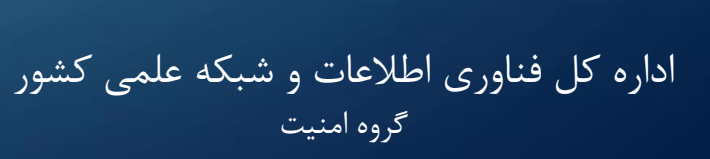

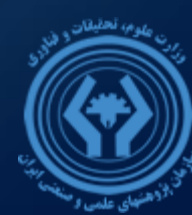

## آدرس دسترسی به سامانه جلسات آنلاین

 دسترسی به سامانه جلسات آنلاین از طریق آدرس زیر امکان پذیر است:

### https://meet.irost.org

- برای دسترسی به سامانه استفاده از مرور گرهای Chrome یا Firefox توصیه می شود.
  - امكان دسترسى به اين سامانه از طريق تلفن همراه نيز وجود دارد.

| سامانه جلسات آنلاين | × +                                                                                                    |                   | -       |
|---------------------|----------------------------------------------------------------------------------------------------|-------------------|---------|
| (← → ୯ û            | 🛛 🖨 https://meet.irost.org                                                                                      | •••               | ♥☆ Ⅲ\ ① |
|                     |                                                                                                    |                   |         |
|                     |                                                                                                    |                   |         |
|                     | ہ جلسات آنلاین                                                                                                  | سامان             |         |
|                     |                                                                                                    | نام کاربری:≉      |         |
|                     |                                                                                                    | کلمہ عبور :*      |         |
|                     |                                                                                                    | کد امنیتی:*       |         |
|                     | 479214                                                                                                    |                   |         |
|                     | í literatur a literatur a literatur a literatur a literatur a literatur a literatur a literatur a literatur a l | 3                 |         |
|                     | ورود                                                                                                    |                   |         |
|                     | ت سازمان پژوهشهای علمی و منعتی ایر ان                                                                           | دفتر فناورى اطلعا |         |
|                     |                                                                                                    |                   |         |

## انواع كاربران

- کاربران سامانه جلسات آنلاین دو دسته هستند:
- مدیران جلسات: باید در سامانه لاگین
   کنند. مدیران قابلیت ایجاد جلسات را
   دارند.
  - شرکت کنندگان: نیاز به لاگین به سیستم ندارند و با دریافت آدرس جلسات و وارد کردن نام و نام خانوادگی خود وارد جلسه میشوند.

| سامانه جلسات آنلاين | × +                                     |                                    |               |       | -   |     | × |
|---------------------|-----------------------------------------|------------------------------------|---------------|-------|-----|-----|---|
| ← → ⊂ ŵ             | 🛛 🔒 https://meet.irost.org              |                                    |               | … ⊠ ☆ | \ ≞ | ) 🔹 | ≡ |
|                     |                                         |                                    |               |       |     |     |   |
|                     |                                         |                                    |               |       |     |     |   |
|                     | , i i i i i i i i i i i i i i i i i i i | بانه جلسات آنلاين                  | ساه           |       |     |     |   |
|                     |                                         |                                    | نام کاربری:*  |       |     |     |   |
|                     |                                         |                                    | کلمہ عبور :*  |       |     |     |   |
|                     |                                         |                                    | کد امنیتی:*   |       |     |     |   |
|                     | (                                       | <u>479214</u>                      |               |       |     |     |   |
|                     |                                         | C                                  |               |       |     |     |   |
|                     |                                         | ورود                               |               |       |     |     |   |
|                     | عی ایران                                | اطلامات سازمان پژوهشهای علمی و صنح | دفتر فناوری ا |       |     |     |   |
|                     |                                         |                                    |               |       |     |     |   |

تعريف جلسه

- مدیران جلسات پس از ورود به سامانه
   می توانند یک جلسه جدید تعریف کنند.
- برای تعریف جلسه باید «عنوان جلسه» و «نام و نام خانوادگی» کاربر در سامانه وارد شود.
- «نام و نام خانوادگی» ارائه شده در جلسه نمایش داده خواهد شد.

| سامانه جلسات آنلاين | × +                        |                                   |                      |        | -   |
|---------------------|----------------------------|-----------------------------------|----------------------|--------|-----|
| <) → ୯ û            | 🛛 🔒 https://meet.irost.org |                                   | •                    | •• ⊠ ☆ | \ ⊡ |
|                     |                            |                                   |                      |        |     |
|                     |                            |                                   |                      |        |     |
|                     |                            | انه جلسات آنلاین                  | ساه                  |        |     |
|                     |                            |                                   |                      |        |     |
|                     |                            | نام جلسه                          | عنوان جلسہ:*         |        |     |
|                     |                            | نامر کاربر                        | نام و نام خانوادگی:* |        |     |
|                     |                            | ایجاد جلسه                        |                      |        |     |
|                     |                            |                                   |                      |        |     |
|                     | نی ایران                   | طلطات سازمان پژوهشهای علمی و منتع | دفتر فناوری ا        |        |     |
|                     |                            |                                   |                      |        |     |

ايجاد جلسه

II\ 🗊 🔹 Ξ

- پس از کلیک برروی کلید ایجاد
   جلسه، دو گزینه در اختیار مدیر
   جلسه قرار می گیرد:
- لینک دعوت: این آدرس در اختیار سایر شرکت کنندگان در جلسه قرار می گیرد.
  - ورود به جلسه: با انتخاب این گزینه جلسه شروع شده و مدیر جلسه وارد جلسه می شود.
    - پیش از ورود سایر کاربران، مدیر
       جلسه باید با انتخاب «ورود به
       جلسه»، جلسه را شروع کند.

| سامانه جلسات آنلاين | × +                        |                                                                                          |                                    |
|---------------------|----------------------------|------------------------------------------------------------------------------------------|------------------------------------|
| ← → ♂ ✿             | 🛛 🔒 https://meet.irost.org |                                                                                          | ⊡ ☆                                |
| C ₩                 | ین این کی ہند              | مانده جلسات آند<br>نام جلسه<br>نام کاربر<br>ایجاد جلسه<br>دیند صوت<br>https://meet.irost | ساه<br>عدوان جلسه:*<br>عنوان جلسه: |
|                     | •                          | 🕻 ورود به جلسه نام جلس                                                                   |                                    |
|                     | و منعتی ایران              | اطلعات سازمان پژوهشهای علمی                                                              | دفتر فناورى                        |

کاربر میهمان

هر کاربری که لینک دعوت در جلسه را داشته باشد، با ورود آن در مرورگر می تواند در جلسه شرکت کند.
کاربران میهمان با ورود «نام و نام خانوادگی» و «کد امنیتی»
می توانند وارد جلسه شوند.

|                                                                                                    | - 0                                                                                            | ×                                                                                                    |
|----------------------------------------------------------------------------------------------------|------------------------------------------------------------------------------------------------|----------------------------------------------------------------------------------------------------|
| action=Invite&meetingID=IROSTfeeb62ce6e5cea441ce9795 🚥 皮 🟠                                                                                                    | III\ 🗉 💕                                                                                       | Ξ                                                                                                    |
| نیس المانی جاسیات آنایی<br>نام و نام خانوادگی: * کاربر شماره ۲<br>کد امنیتی: * 87068<br>کد امنیتی: * ورود به جلسه<br>کرد این بازوی بالالات سازمان پژوهش کای مامی و مستی |                                                                                                |                                                                                                    |
|                                                                                                    | action=Invite&meetingID=IROSTfreeb62ce6eScea441ce979 سکی کی کی کی کی کی کی کی کی کی کی کی کی ک | مدن العالي المراجع المراجع<br>مراجع المراجع المراجع المراجع المراجع المراجع المراجع المراجع المراجع المراجع المراجع المراجع المراجع المراجع المراجع المراجع المراجع المراجع المراجع المراجع المراجع المراجع المراجع المراجع المر |

جلسه آنلاین

- در ابتدای ورود به سامانه جلسات
   آنلاین، کاربر تعیین می کند که بعنوان
   شنونده یا مشارکت کننده در جلسه
   حضور دارد:
  - Microphone: میکروفون کاربر فعال میشود و کاربر قادر به صحبت در جلسه خواهد بود.
- Listen Only: کاربر تنها قادر به دیدن و شنیدن محتوای جلسه خواهد بود و امکان صحبت در جلسه را نخواهد داشت.

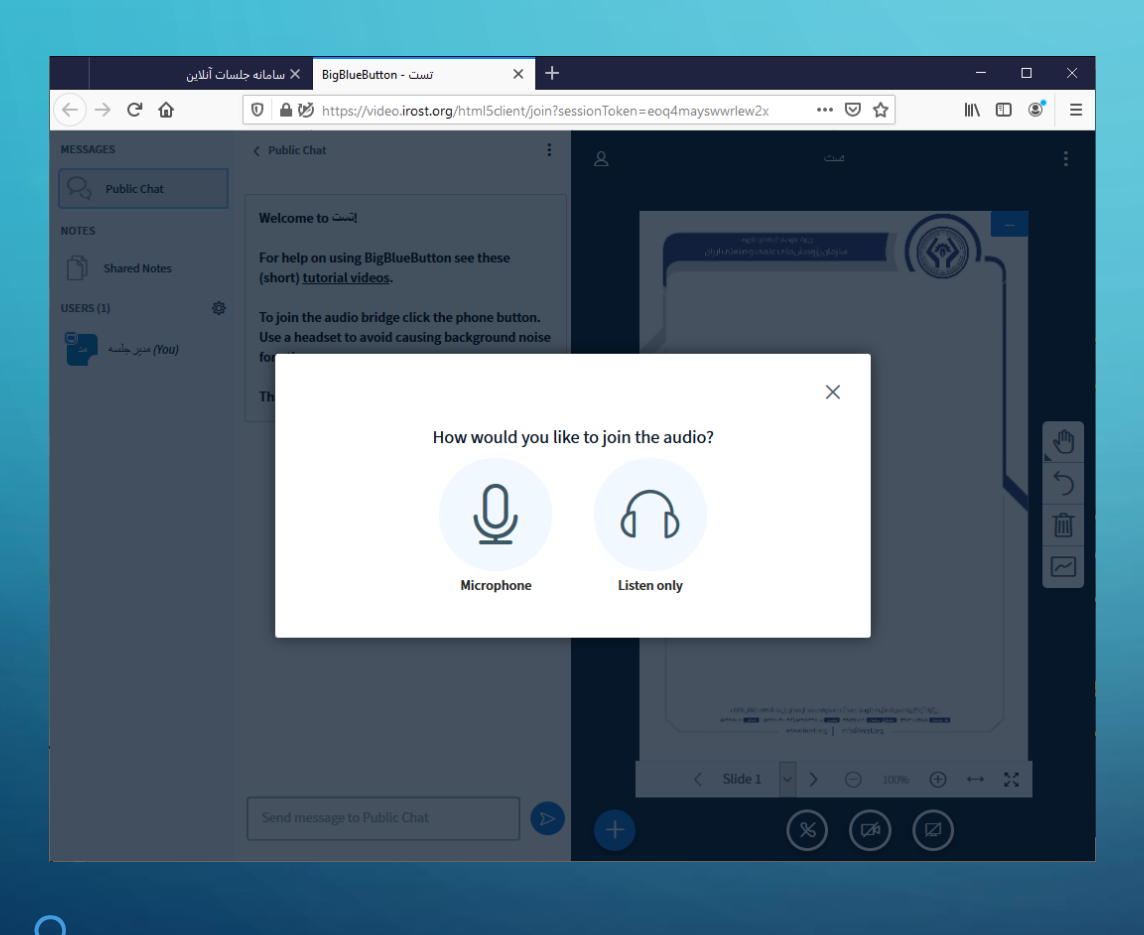

مجوز دسترسی به میکروفون

 تمامی مرورگرها در هنگام دسترسی به میکروفون یا وبکم از کاربر
 درخواست مجوز دسترسی میکنند.
 در مواجه با این پیام کاربر باید با انتخاب گزینه Allow، به سامانه
 مجوز دسترسی به میکرفون را بدهد.

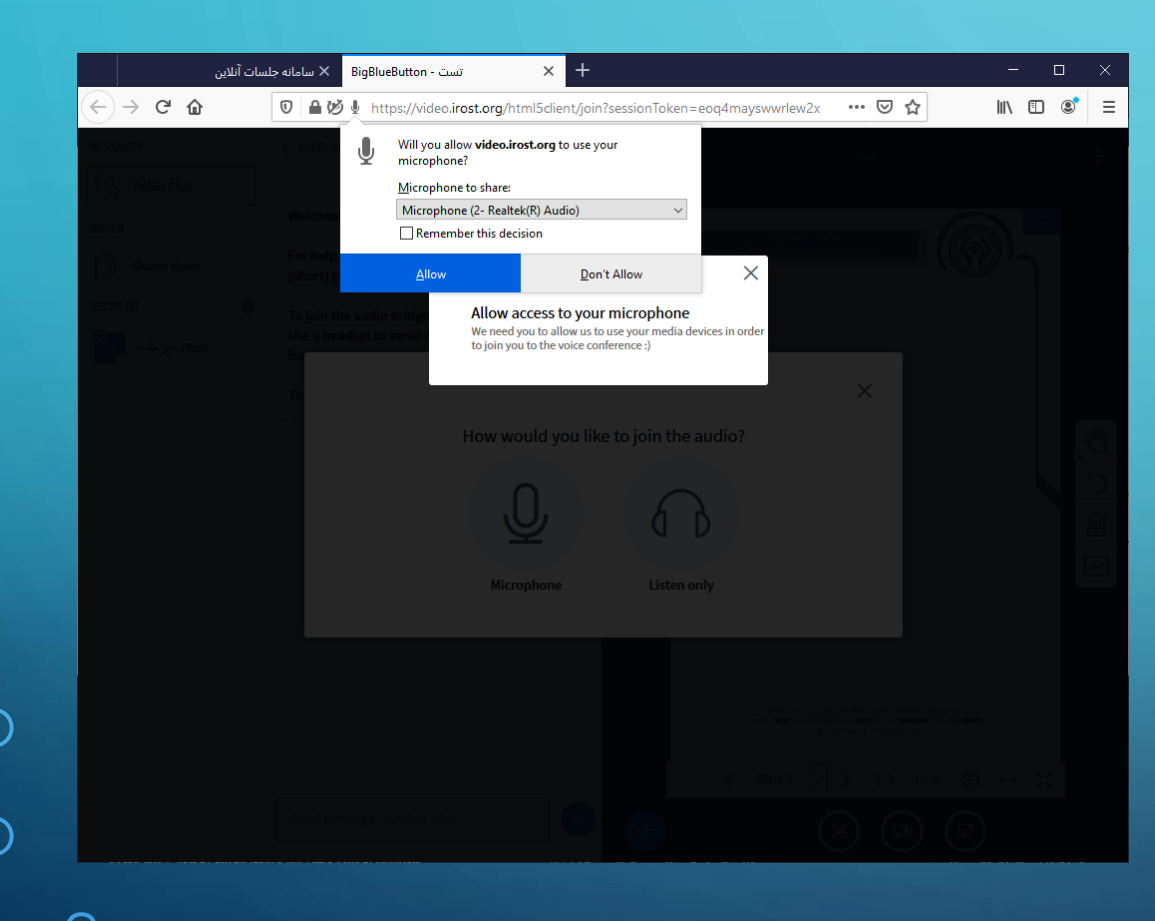

تست اکو

- در مرحله بعد، سامانه با دریافت صدا از میکروفون و پخش مجدد آن، کاربر را مطمئن میسازد که صدای او را از سیستم دریافت کرده و قادر به پخش مجدد آن است.
- در صورتی که در این مرحله کاربر
   صدای خود را نمیشنود باید تنظیمات میکروفون سیستم یا دسترسی
   مرورگر به میکروفون را بررسی نماید.

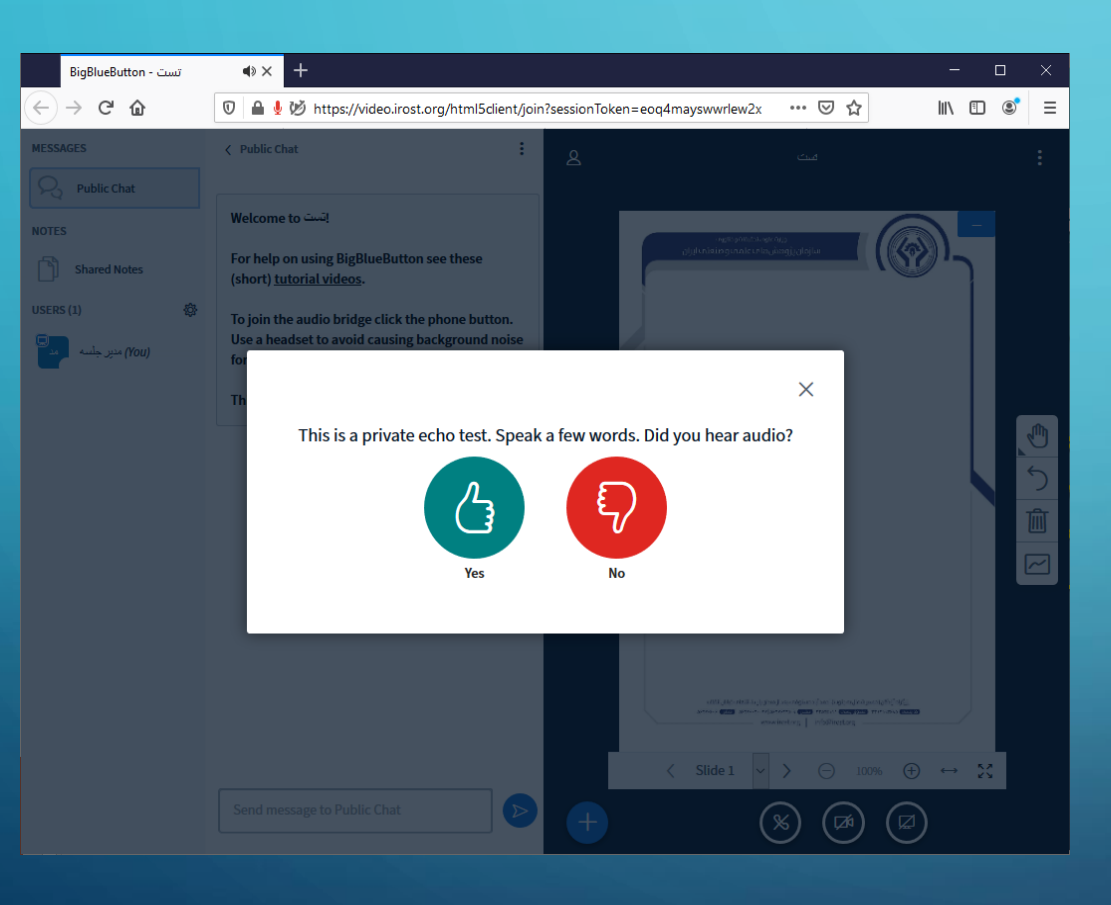

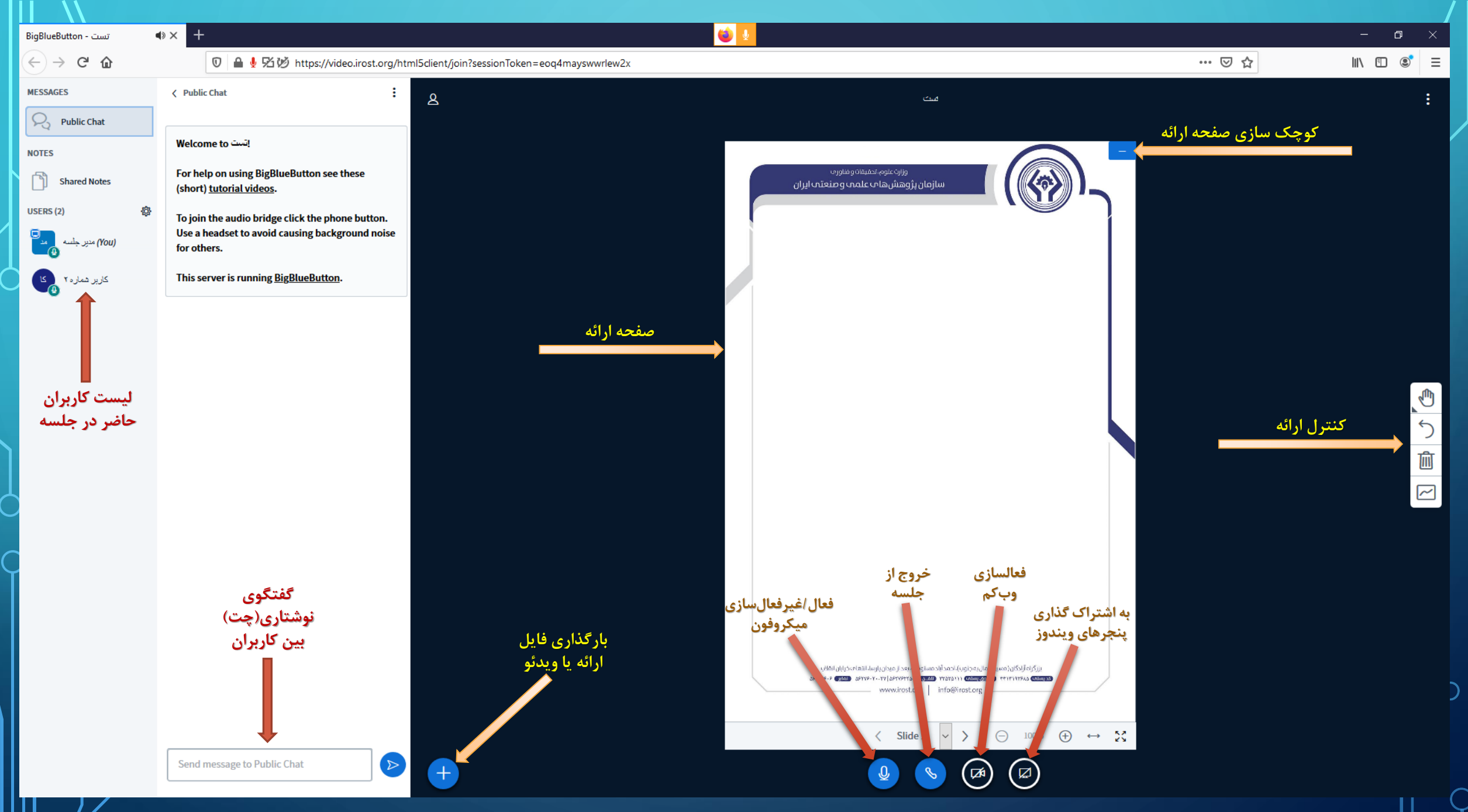

#### کاربر Presenter

- کاربر Presenter کاربریست که به امکانات ارائه(ارسال فایل، مدیریت صفحه ارائه و به اشتراک گذاری پنجرهها) دسترسی دارد.
  - در هنگام آغاز جلسه، مدیر جلسه
     Presenter می باشد.
- مدیر جلسه می تواند دسترسی
   Presenter را به سایر کاربران اعطا
   کند.

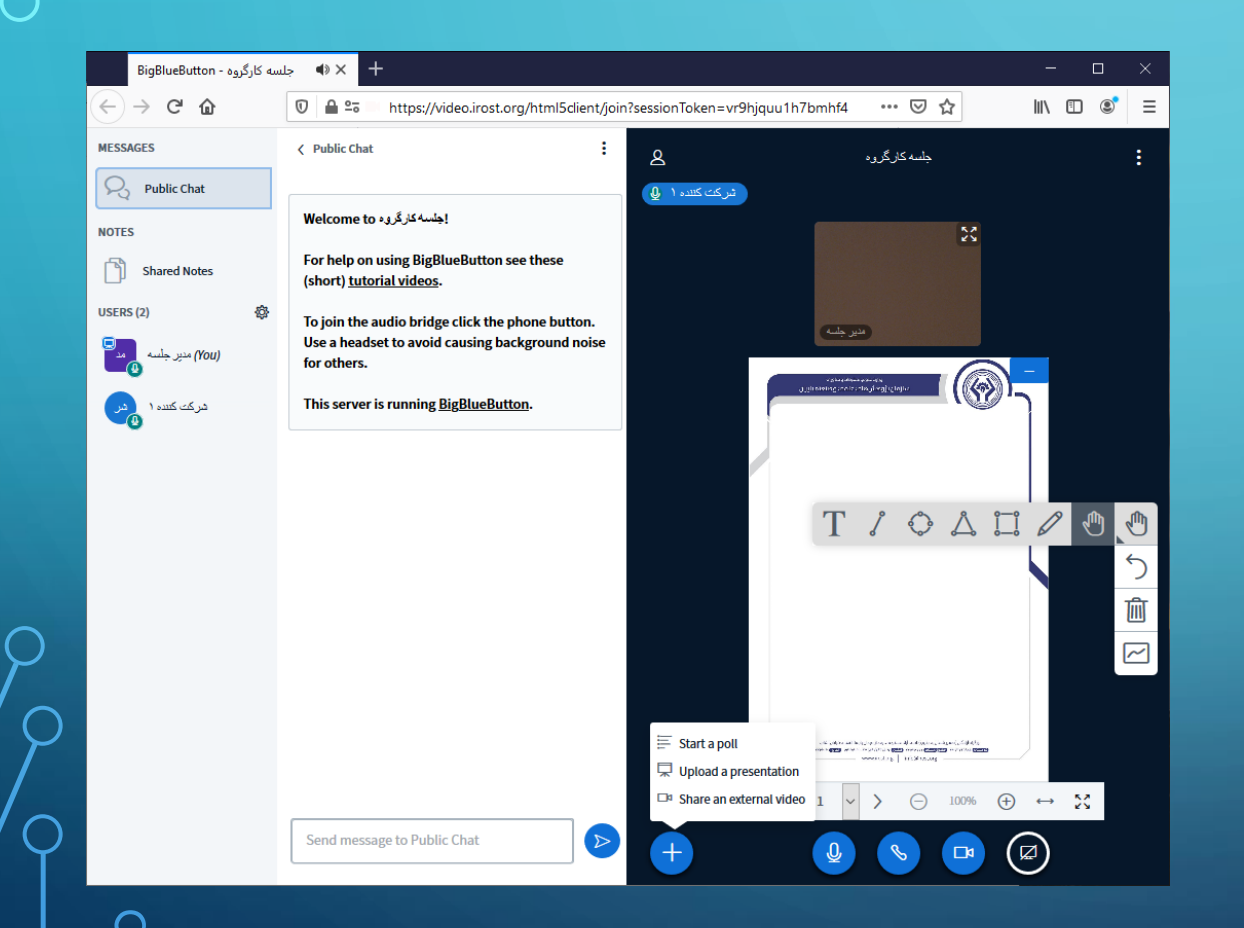

## تبدیل کاربر شرکت کننده به Presenter

 مدیر جلسه می تواند با انتخاب هر یک از کاربران از طریق گزینه Make presenter(مطابق شکل)، آن کاربر را تبدیل به Presenter نماید. مدیر جلسه می تواند با کلیک برروی نام كاربرى خود، قابليت Presenter را از کاربر بازیس بگیرد. • در هر لحظه تنها یک Presenter

می تواند در جلسه وجود داشته باشد.

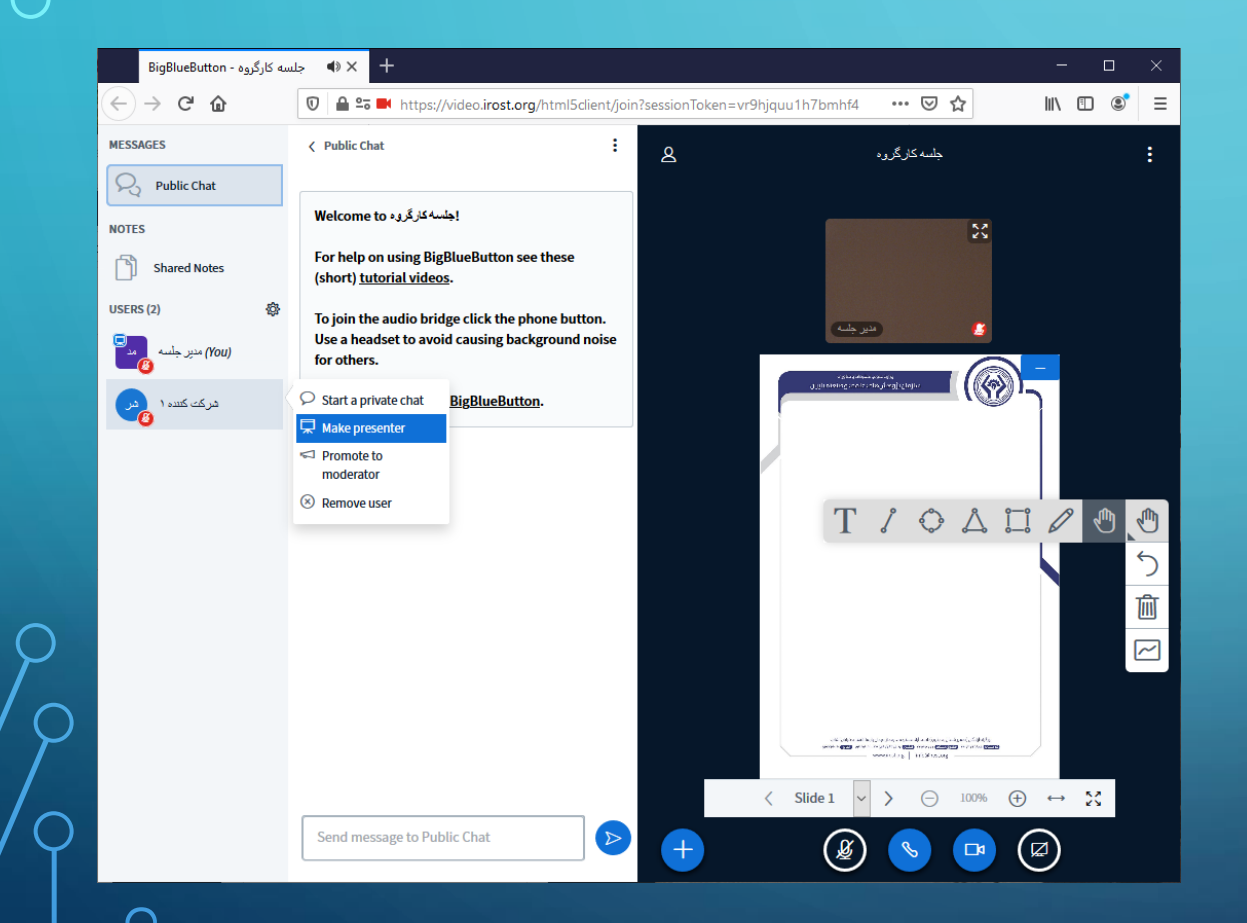

# غیر فعال کردن صدای تمامی شرکت کنندگان

- مدیر جلسه می تواند از طریق انتخاب
   گزینه Mute all users مطابق شکل،
   صدای میکروفون تمامی کاربران، یا
   تمامی میکرفونها غیر از Presenter
   را قطع کند.
  - در صورت قطع صدا، کاربران
     می توانند صدای میکروفون خود را
     وصل نمایند.

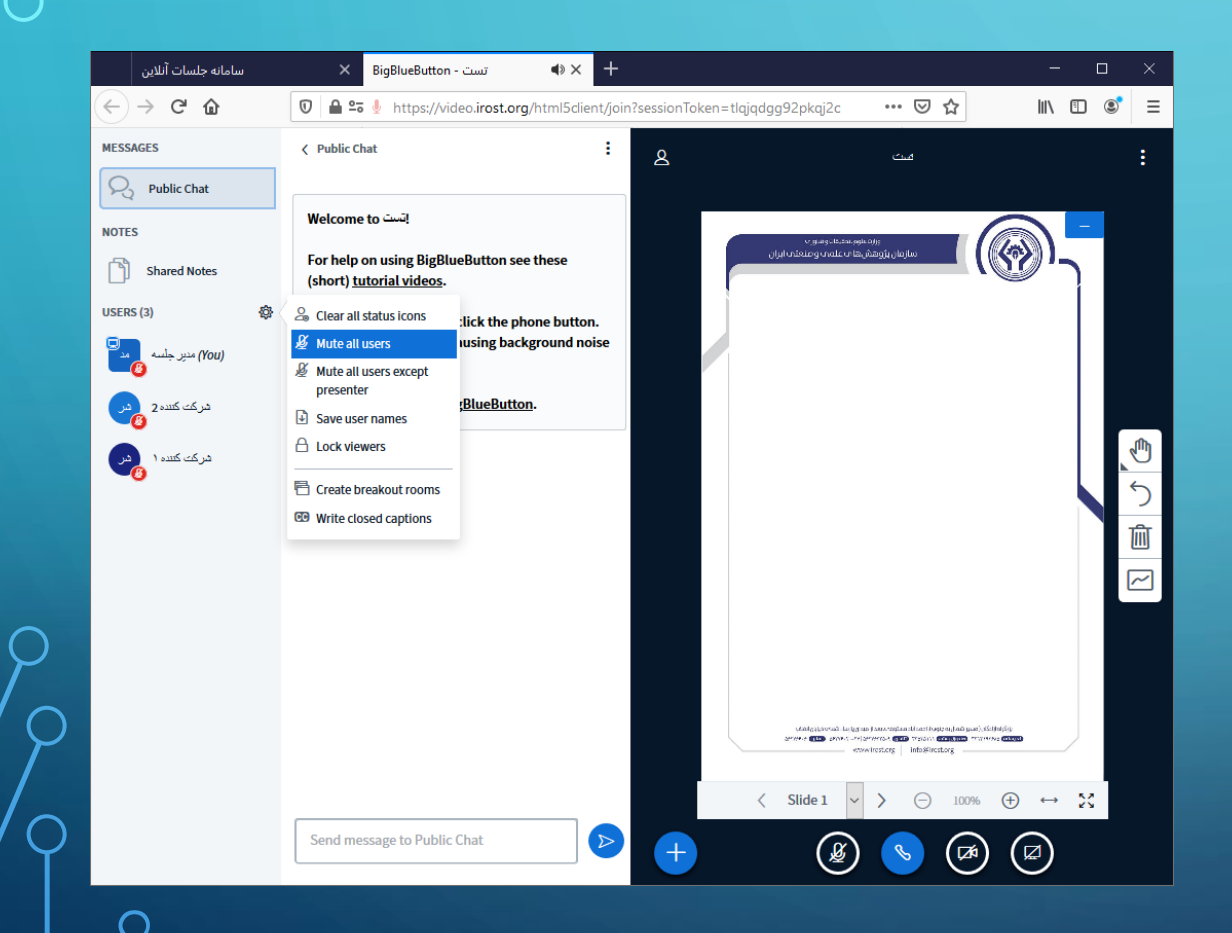

يايان جلسه

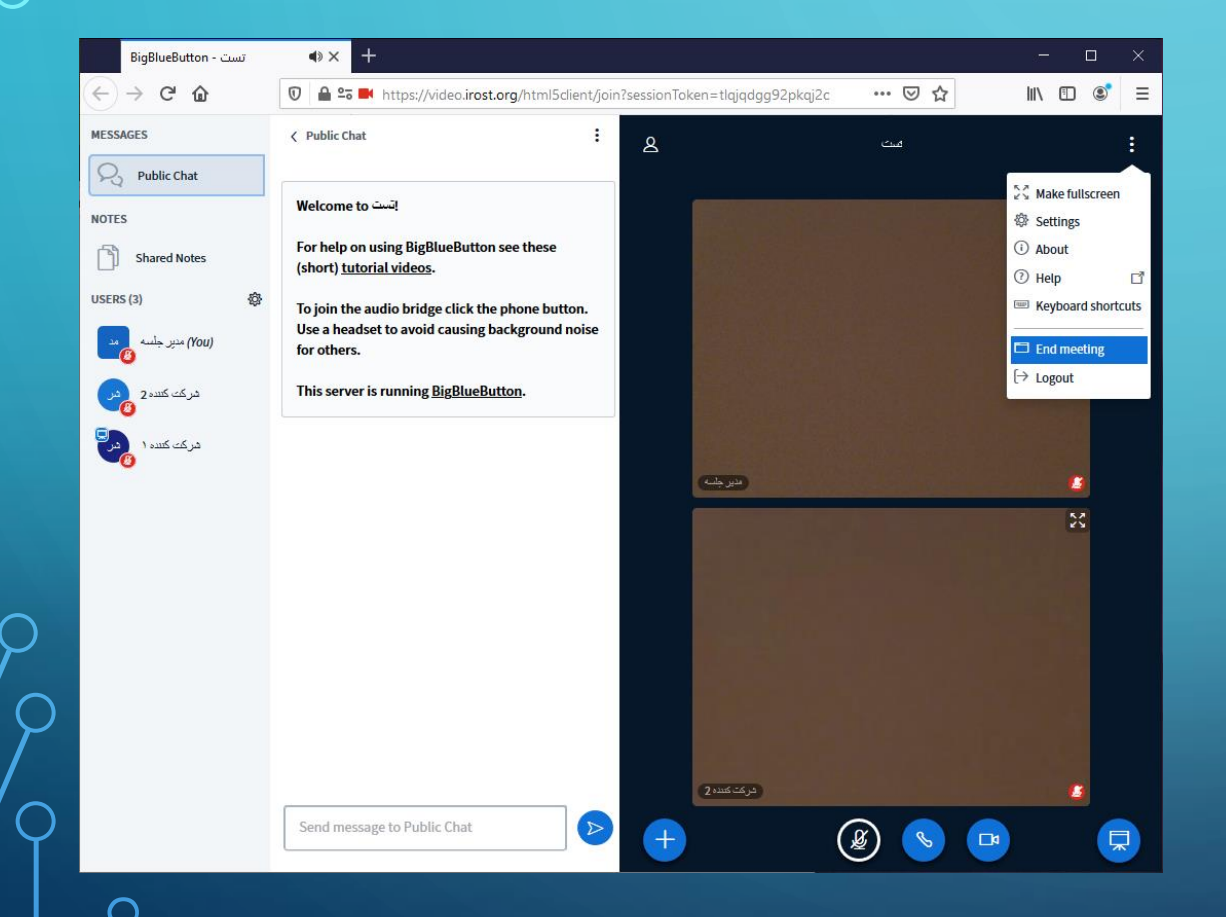

مدیر جلسه می تواند از طریق انتخاب
 گزینه End Meeting مطابق شکل،
 جلسه را پایان دهد. با پایان جلسه از
 سوی مدیر، کلیه کاربران به صورت
 خودکار از سامانه خارج خواهند شد.